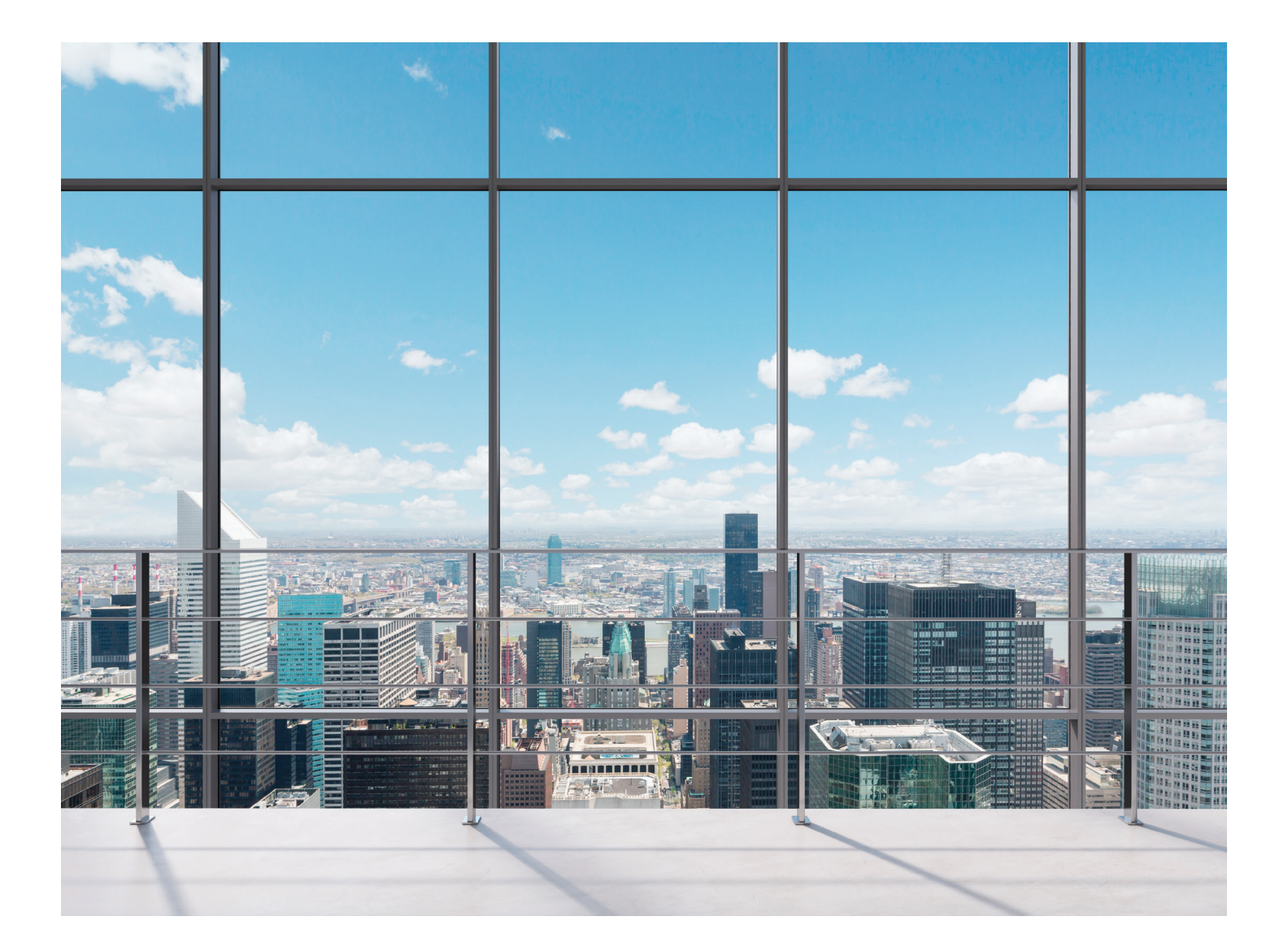

# **Guide d'utilisateur**

Offre promotionnelle à titre de participant du CQFF !

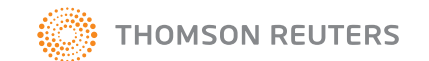

# Guide d'utilisateur – offre promotionnelle à titre de participant du CQFF

Vous voulez profiter de l'offre promotionnelle en souscrivant à un abonnement annuel en ligne à Taxnet Pro et au DVD Solutions fiscales – CQFF ? Rien de plus simple ! Pour commander, veuillez vous rendre à notre site Internet, au <u>www.gettaxnetpro.com/cqff/commander</u>. Si vous avez besoin d'aide, n'hésitez pas à nous joindre au : 1 800 387-5164 (sans frais au Canada et aux É.-U.)

Une fois abonné, vous recevrez votre DVD par la poste dans un délai d'environ 7 jours (plus de détails sur l'utilisation du DVD suivent ci-dessous). De plus, dans les 72 heures suivant votre commande, vous recevrez un courriel vous donnant toutes les instructions nécessaires afin de créer votre compte d'utilisateur OnePass qui vous permettra d'accéder à Taxnet Pro. Ce courriel contiendra vos renseignements d'identification tel qu'illustré ci-dessous. Ce processus d'inscription, décrit aux prochaines étapes 1 à 8, devra être complété uniquement lors de votre première connexion à Taxnet Pro et vous demandera environ 15 minutes de votre temps. Comme votre abonnement ne comprend que certaines options offertes par la large gamme de produits disponibles sur Taxnet Pro, vous devez vous assurer de compléter ce processus au complet pour rendre votre expérience de recherche des plus simple et des plus agréable (surtout l'étape 8).

Pour créer ce compte d'utilisateur, cliquez sur le lien Gestion OnePass que vous retrouverez dans le courriel reçu.

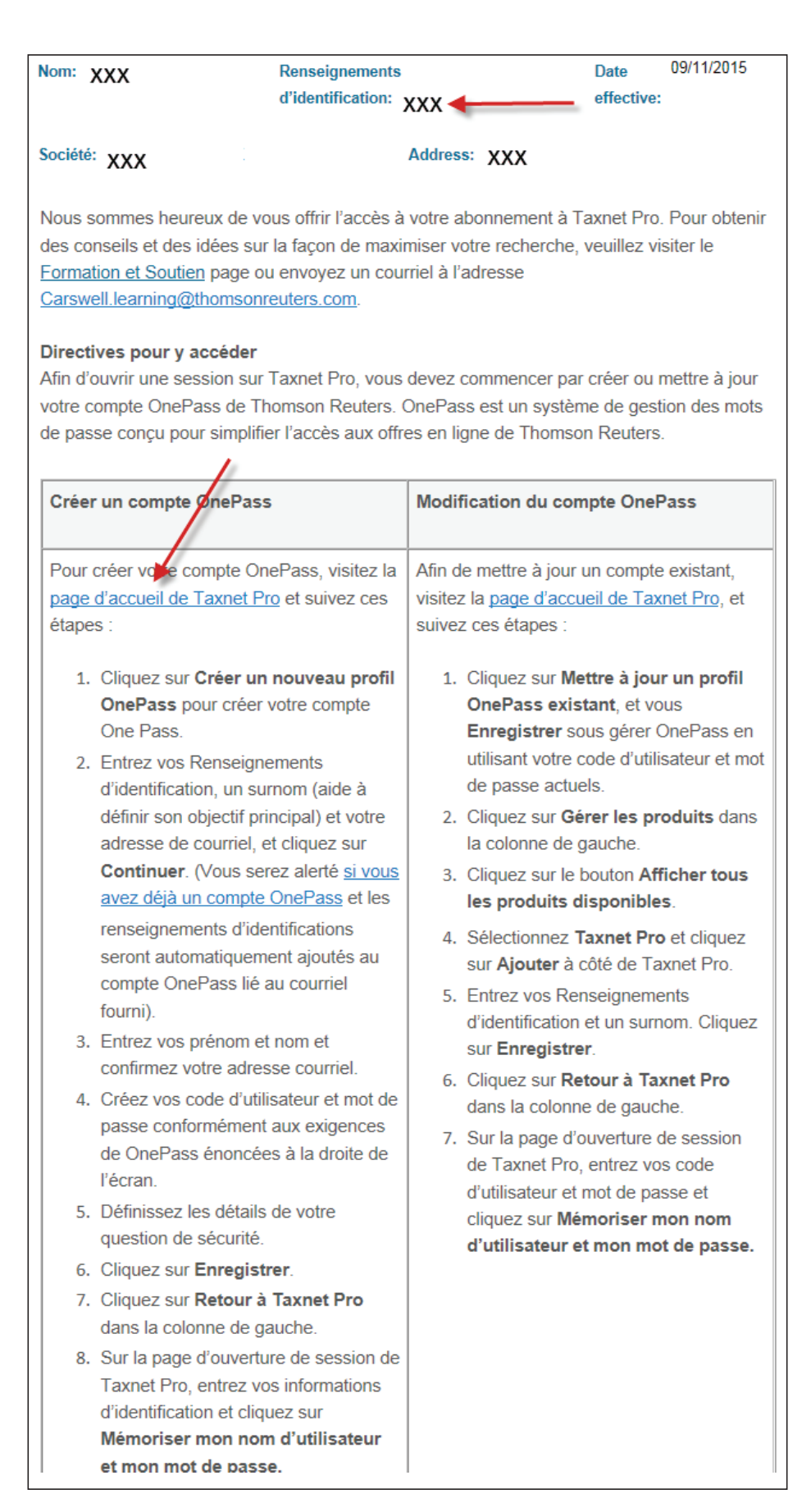

Cliquez sur « Créer un nouveau profil OnePass ».

| Taxnet Pro <sup>™</sup>                               |
|-------------------------------------------------------|
|                                                       |
| OnePass Connexion                                     |
| Nom d'utilisateur                                     |
|                                                       |
| Mot de passe                                          |
| J'ai oublié mon nom d'utilisateur ou mon mot de passe |
| Mémoriser mon nom d'utilisateur                       |
| Mémoriser mon nom d'utilisateur et mon mot de passe   |
| Connexion                                             |
|                                                       |
| Créer un nouveau profil OnePass                       |
| Mettre à jour un profil OnePass existant              |
| En savoir plus sur OnePass                            |

# Étape 3

Inscrivez les renseignements nécessaires et cliquez sur « Continuer ».

| nePass                                                                                                    |                                                                                                    |
|----------------------------------------------------------------------------------------------------|----------------------------------------------------------------------------------------------------|
| inscrire un nouvea                                                                                                    | au profil                                                                                                    |
| Pour commencer le processus d'inscrip<br>dessous. Ces renseignements sont néo<br>pas déjà un profil inscrit dans OnePass<br>pour l'établissement du nouveau | tion, veuillez entrer l'information<br>cessaires pour vérifier qu'il n'y a<br>et ils serviront de point de dépar |
| Clé d'inscription                                                                                                    | renseignements                                                                                                   |
|                                                                                                    | votre courriel.                                                                                                  |
| Exemple : 1234567-ABCDEF1                                                                                                    |                                                                                                    |
| Nom convivial Qu'est-ce que c'est?                                                                                                    |                                                                                                    |
|                                                                                                    | Inscrivez un nom de                                                                                              |
| Adresse de courriel                                                                                                    |                                                                                                    |
| Continuer                                                                                                    | Inscrivez votre adresse<br>courriel.                                                                             |
| Retour à Taxn                                                                                                    | et Pro                                                                                                    |

Inscrivez les renseignements nécessaires et cliquez sur « Créer un profil ».

| Paramètres généraux | Inscrire un nouveau profil OnePass                                                                                            |  |  |
|---------------------|----------------------------------------------------------------------------------------------------|--|--|
|                     | Inscrivez un nouveau profil dans OnePass en fournissant l'information ci-dessous.                                             |  |  |
|                     | Vos renseignements                                                                                                    |  |  |
| Retour à Taxnet Pro | Prénom                                                                                                    |  |  |
|                     |                                                                                                    |  |  |
|                     | Nom                                                                                                    |  |  |
|                     |                                                                                                    |  |  |
|                     | Adresse de courriel                                                                                                    |  |  |
|                     |                                                                                                    |  |  |
|                     | Confirmer l'adresse de courriel                                                                                               |  |  |
|                     | Doit être identique à la valeur du champ Adress                                                                               |  |  |
|                     | Autres adresses de courriel (facultatif)                                                                                      |  |  |
|                     | Séparé par des virgules                                                                                                    |  |  |
|                     | Nom d'utilisateur et mot de passe                                                                                             |  |  |
|                     | Nom d'utilisateur                                                                                                    |  |  |
|                     | Surnom inscrit à l'étape 3.                                                                                                   |  |  |
|                     | Mot de passe                                                                                                    |  |  |
|                     |                                                                                                    |  |  |
|                     | Confirmer le mot de passe                                                                                                    |  |  |
|                     | Doit être identique à la valeur du champ Mot de                                                                               |  |  |
|                     | Question de sécurité                                                                                                    |  |  |
|                     | Si vous oubliez votre nom d'utilisateur ou votre mot de passe OnePass, nous vous<br>demanderons de répondre à cette question. |  |  |
|                     | Sélectionner une question                                                                                                    |  |  |
|                     | Réponse                                                                                                    |  |  |
|                     |                                                                                                    |  |  |
|                     | Si vous oubliez votre nom d'utilisateur ou votre mot de passe OnePass, nous vous<br>demanderons de répondre à cette question. |  |  |
|                     | Sélectionner une question                                                                                                    |  |  |
|                     | Réponse                                                                                                    |  |  |
|                     |                                                                                                    |  |  |
|                     | Créer un profil                                                                                                    |  |  |

Retournez sur la page d'accueil de Taxnet Pro (<u>https://v3.taxnetpro.com</u>) et indiquez votre nom d'utilisateur et votre mot de passe afin de vous connecter à votre compte. Nous vous suggérons de sauvegarder ce lien dans vos « Favoris ». Lors de vos prochaines recherches, seule cette étape sera requise pour accéder à l'outil de recherche dans Taxnet Pro. Ce lien est facilement accessible sur le site Web du CQFF dans la « Collection fiscale du CQFF » (section « Interprétations techniques (fédérales et québécoises) »).

|  | OnePass Connexion                                                                                                    |
|--|----------------------------------------------------------------------------------------------------|
|  | Nom d'utilisateur                                                                                                    |
|  | Mot de passe J'ai oublié mon nom d'utilisateur ou mon mot de passe Mémoriser mon nom d'utilisateur Mémoriser mon nom d'utilisateur et mon mot de passe Connexion |
|  | Mémoriser mon nom d'utilisateur et mon mot de  Connexion                                                                                                    |

# Étape 6

Prenez connaissance de la convention de licence et acceptez les conditions de celle-ci.

|   | Taxnet Pro™                                                                                                    |              |
|---|----------------------------------------------------------------------------------------------------|--------------|
|   | Convention de licence de l'abonné pour les services en ligne                                                                                                    | ^            |
|   | Cette convention de licence intervient entre « l'Abonné » et Carswell, une division de Thomson Reuters<br>Limité (ci-après « Carswell »), concernant les services en ligne de Carswell. Le terme « Abonné » inclut : i)<br>toute personne ayant conclu une convention d'abonné avec Carswell et ii) toute personne ayant accès et<br>(ou) utilisant les Fonctionnalités et (ou) les Données. |              |
|   | 1. Licence                                                                                                    |              |
|   | 1.1 Carswell accorde à l'Abonné une licence non exclusive, incessible et restreinte qui lui confère le<br>droit d'accéder aux services en ligne de Carswell. Les service en ligne de Carswell sont<br>constitués de différents services, bases de données, fonctions, logiciels et passerelles d'accès                                                                                       | ~            |
|   | En sélectionnant "Je suis d'accord", je reconnais avoir lu cette convention et avoir accepté d'être li                                                                                                    | ié(e) par se |
|   | Je suis d'accord     Je ne suis pas d'accord                                                                                                    |              |
| < |                                                                                                    | >            |
|   | Continuer Imprimer                                                                                                    |              |

Une page vous demandant vos préférences s'affichera. Vous devez configurer certains paramètres afin de rendre votre expérience la plus agréable possible en éliminant l'affichage des options non comprises dans votre abonnement.

#### **Option Courriel**

- a. Entrez votre adresse courriel;
- b. Sélectionnez les options suivantes :
  - « Veuillez ne pas m'envoyer un courriel d'alerte de Taxnet Pro »
  - « Veuillez ne pas m'envoyer un courriel d'alerte de l'APFF »
  - « Je ne désire pas recevoir de bulletins électroniques par courriel »
  - « Je ne désire pas recevoir de bulletins Tax Hyperion™ par courriel »
  - « Je ne désire pas recevoir de documents des Actualités fiscales »
- c. Cliquez sur « Sauvegarder ».

| Courre                                                                 | Langue / Recherche                          | Rapport de session              |                                                  |
|------------------------------------------------------------------------|---------------------------------------------|---------------------------------|--------------------------------------------------|
|                                                                        | Languer Hotheren                            |                                 |                                                  |
| Avis par courriel                                                      |                                             |                                 |                                                  |
| Les champs ci-dessous sont requis et doive                             | nt être complétés avec une                  | adresse de courriel valide.     |                                                  |
| Adresse(s) de courriel:                                                | erifier le courriel:                        |                                 |                                                  |
| J                                                                      |                                             | •                               |                                                  |
| Courriels d'alerte                                                     |                                             |                                 |                                                  |
| Les courriels d'alertes sont des courriels d                           | ontenant des annonces import                | antes                           |                                                  |
| Veuillez m'envoyer un courriel d'alerte d                              | e Taxnet Pro general                        | Veuillez m'envoyer un           | courriel d'alerte de l'APFF                      |
| Veuillez ne pas m'envoyer un courriel d'                               | alerte de Taxnet Pro général                | Veuillez ne pas m'envo          | iver un courriel d'alerte de l'APFF              |
| Bulletins électroniques                                                |                                             |                                 |                                                  |
| Les bulletins électroniques sont des publi                             | cations trimestrielles conçues              | pour informer les abonnés sur   | les dernières améliorations apportées au service |
| et sur des développements récents.                                     |                                             |                                 |                                                  |
| Je desire recevoir les bulletins electroni                             | ques par courriei                           |                                 |                                                  |
| <ul> <li>Je ne desire pas recevoir de bulletins el</li> </ul>          | ectroniques par courriel                    |                                 |                                                  |
| Tax Hyperion                                                           |                                             |                                 |                                                  |
| Tax Hyperion™ est une publication mensu                                | elle conçue pour informer les fi            | scalistes et autres professionr | nels des derniers développements en matière de   |
| droit fiscal et de politiques gouvernementale                          | s.<br>ion™ par courriel                     |                                 |                                                  |
| le ne désire nes recevoir de bulletins Tr                              | w Hunerion™ par courriel                    |                                 |                                                  |
| Veuillez contacter votre représentant des ve                           | ntes si vous désirez vous abo               | apor à Tax Hyperion™            |                                                  |
| veumez contacter von e representant des ve                             | ines si vous desirez vous aboi              | iner a rax riypenon .           |                                                  |
| Notification par courriel des Actualit                                 | és fiscales                                 |                                 |                                                  |
| Je ne désire pas recevoir de documents                                 | des Actualités fiscales 🔸                   |                                 |                                                  |
| Je désire recevoir des documents des A                                 | ctualités fiscales                          |                                 |                                                  |
| Je désire recevoir les Actualités fisc                                 | ales dès que les documents so               | ont publiés                     |                                                  |
| Je désire recevoir un courriel quotid                                  | en des Actualités fiscales                  |                                 |                                                  |
| Je désire recevoir un courriel hebdo                                   | madaire des Actualités fiscales             | 3                               |                                                  |
| Je désire suspendre les notifications                                  | par courriel des Actualités fis             | cales                           |                                                  |
| De                                                                     | À                                           |                                 |                                                  |
|                                                                        |                                             |                                 |                                                  |
| Rubriques des Actualités fiscales                                      |                                             |                                 |                                                  |
| Toutes les rubriques des Actualités fi                                 | scales                                      |                                 |                                                  |
| ✓ Fédéral                                                              | Ontario                                     | Cent                            | re de fiscalité des sociétés                     |
| TPS/TVH                                                                | 🖌 l'île du Prince-Édoua                     | ard 🗹 F                         | -8A                                              |
| Accise/Douanes                                                         | Québec                                      | ✓ F                             | RS&DE                                            |
| ✓ Alberta                                                              | Saskatchewan                                | <b>V</b> F                      | Prix de transfert                                |
| Colombie-Britannique                                                   | Yukon                                       |                                 | nternational                                     |
| ✓ Manitoba                                                             | <ul> <li>La tribune des exper</li> </ul>    | ts 🔽 I                          | mpôts indirects                                  |
| Nouveau Brunswick                                                      | Centre de l'APFF                            |                                 | mpôt des sociétés                                |
| Terre-Neuve-et-Labrador                                                | OECD                                        | <b>V</b> E                      | Înergie                                          |
|                                                                        | Contro do planificati                       | on fiscale et 🔽 🗸               | /lines et métaux                                 |
| Territories du Nord-Ouest                                              | <ul> <li>Centre de planification</li> </ul> | •                               |                                                  |
| <ul> <li>Territories du Nord-Ouest</li> <li>Nouvelle-Écosse</li> </ul> | successorale                                | <b>√</b> F                      | Pétrole et gaz                                   |

#### **Option Langue/Recherche**

Sélectionnez « Moins de détails » et « Masquer les documents payants (non inclus dans l'abonnement) ». Cliquez ensuite sur « Sauvegarder ».

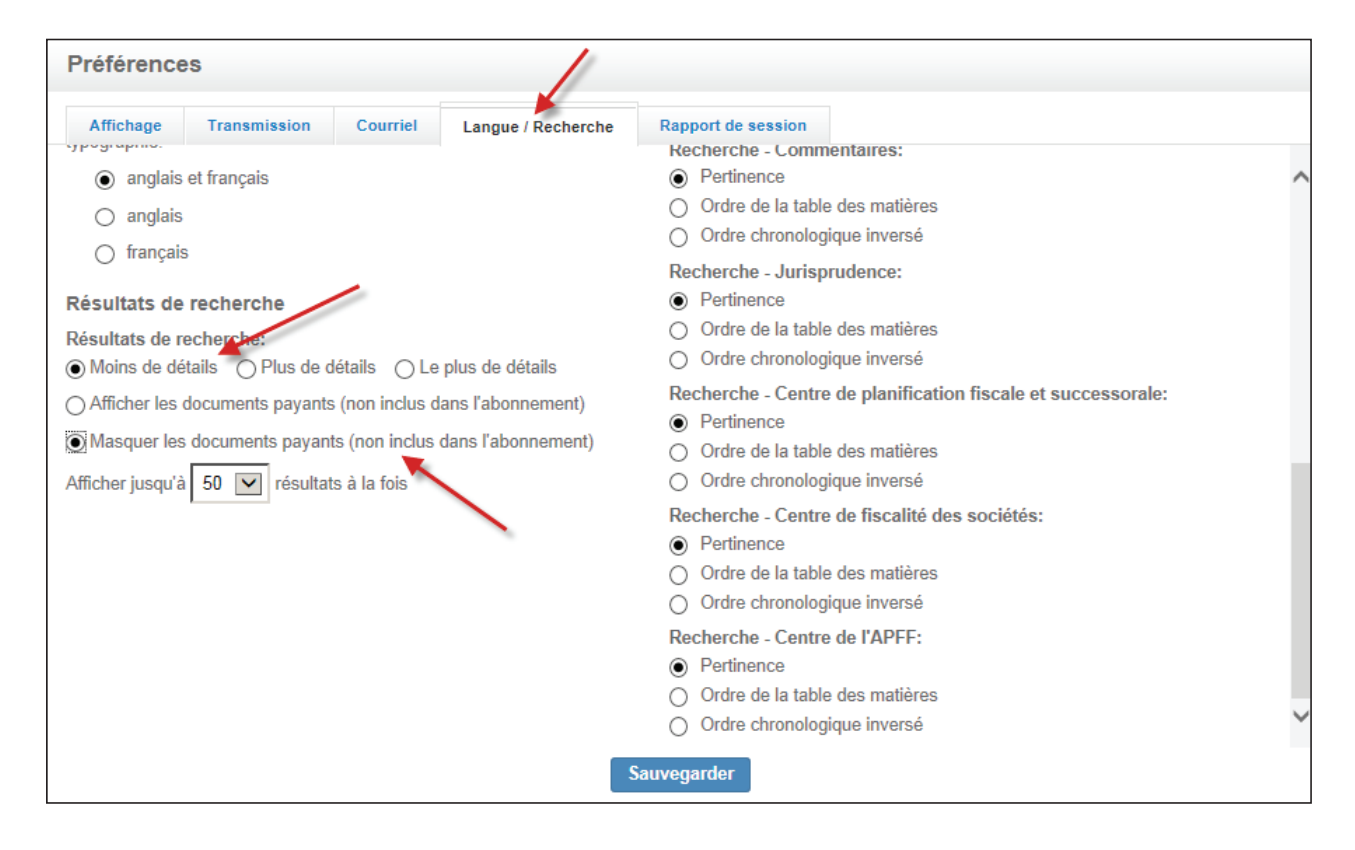

Vous êtes maintenant prêt à débuter votre expérience Taxnet Pro et à profiter de tous les avantages de la présente offre promotionnelle!

Cliquez sur « Accueil » en haut à gauche dans la barre d'outils :

| H                                                                                                    | Historique 🚽   Dossiers 🚽   C                                                                                                    | otions   Aide –   English                   | Quitter   Vos commentaires   | B Dossier client: AUCUN    |  |
|----------------------------------------------------------------------------------------------------|----------------------------------------------------------------------------------------------------|---------------------------------------------|------------------------------|----------------------------|--|
| Taxnet Pro™                                                                                                    | Tous les docu                                                                                                    | e Rechercher                                |                              | Recherche de M (0)         |  |
| ACCUEIL RECHERCHER TABLE DES MATIÈRES ACTUALITÉS C                                                                                                    | ENTRES EXPERTS                                                                                                    |                                             |                              |                            |  |
| () Faits saillaine                                                                                                    |                                                                                                    |                                             |                              |                            |  |
| La Loi du Contraction - Loi de l'impôt sur le rever<br>Praticien<br>Le definite rement<br>Sherman, des annotations détaillées et les derm                                                                                                    | <b>enu - 32 <sup>e</sup> édition 2015</b><br>tive à la <i>Loi de l'Impôt sur le rever</i><br>nières mises à jour en la matière.                                                                                                    | r, cet ouvrage est une ressource            | e complète comprenant une ar | alyse d'expert de David    |  |
| La 32 <sup>e</sup> édition de la <i>Loi du Praticien – Loi de l'in</i><br>le plan d'action économique de 2015 , les pro<br>modifiant la <i>Loi de l'impôt sur le revenu (exigene</i><br>de la Commission canadienne du blé).                                                                                                    | La 32 <sup>e</sup> déltion de la <i>Loi du Praticien – Loi de l'impôt sur le revenu</i> inclut notamment le projet de loi C-59, sanction royale le 23 juin 2015 (L.C. 2015, c. 36), <i>Loi n</i> <sup>o</sup> 1 sur le plan d'action économique de 2015 , les propositions budgétaires du 21 avril 2015, le projet de loi C-377, sanction royale le 30 juin 2015 (L.C. 2015, c. 41), <i>Loi modifiant la Loi de l'impôt sur le revenu (exigences applicables aux organisations ouvrières</i> ), ainsi que l'avis de motion de voies et moyens du 12 juin 2015 (Prorogation de la Commission canadienne du blé).                                                                                                    |                                             |                              |                            |  |
| Le Calculateur d'économies d'impôt 2015 – REER , est maintenant disp     La plus récente version du Flash fiscal ( Vol. 23, no 21), est maintenar     La plus récente version du Synopsis en fiscalité ( Vol. 2, no 9), est ma     Cette édition d' Actualités en taxes à la consommation, bulletin mensue     canadiennes et québécoises les plus importantes en taxes à la consom     québécois et fédéraux en juillet 2015. | Cette publication est également offerte en version numérique sur IPad, Android ou à partir de votre navigateur Web.   Le Calculateur d'économies d'impôt 2015 – REER, est maintenant disponible dans le Centre de planification fiscale et successorale.  La plus récente version du Flash fiscal (Vol. 23, no 21), est maintenant disponible dans le Centre de IAPFF.  La plus récente version du Synopsis en fiscalité (Vol. 2, no 9), est maintenant disponible sur Taxnet Pro.  Cette édition d'Actualités en taxes à la consommation, builetim mensuel rédigé par M ° Étienne Gadbois, associé chez De Grandpré Chait, offre un survol des décisions jurisprudentielles canadiennes et québécoises les plus importantes en taxes à la consommation, ainsi qu'une revue sommaire des positions administratives et des documents émis par les divers ministères |                                             |                              |                            |  |
|                                                                                                    |                                                                                                    |                                             | Suivez ce lien pour          | plus d'Actualités fiscales |  |
| Recherche ciblée 🥡                                                                                                    | Calcu                                                                                                    | ateurs 🕐                                    |                              |                            |  |
| Nº du document gouvernemental Rechercher                                                                                                    | Date Nom                                                                                                    | lus X jours<br>re de jours entre deux dates |                              |                            |  |
| Recherches sauvegardées 🕐 Toutes les rech                                                                                                    | nerches sauvegardées Reste                                                                                                    | au courant                                  |                              |                            |  |
|                                                                                                    | Surb                                                                                                    | llance                                      |                              | ^                          |  |

Vous voulez débuter en cherchant une interprétation technique ?

Il vous suffit de sélectionner l'option « N° du document gouvernemental » dans le menu déroulant de la recherche ciblée et d'entrer seulement le numéro de l'interprétation **sans** le symbole « # ». Pour les interprétations techniques de l'ARC publiées avant 2000, il est nécessaire d'ajouter un astérisque à la fin du mot-clé. Par exemple, pour l'interprétation technique 9921477F identifiée comme 9921477 dans le cartable du CQFF, il faudra inscrire 9921477\* afin de retrouver directement le document.

| Note du<br>CQFF         Garde partagée, garde conjointe, garde exclusive vs droit d'accès ou de visite d'un enfant :<br>encore faire une grosse différence pour <u>certaines</u> mesures fiscales                                                                                                    | cela peut                                                                                        |
|----------------------------------------------------------------------------------------------------|--------------------------------------------------------------------------------------------------|
| Lorsqu'il y a séparation d'un couple qui a des enfants, le concept de garde partagée ou garde conjoi garde exclusive vs un droit d'accès ou de visite d'un enfant peut être encore très important pour certaines fiscales. En effet, les autorités fiscales fédérales considéraient généralement que lorsqu'un parent n'a q de visite ou d'accès (« legal access rights »), mais n'a pas un droit légal de garde (« custodial rights »), l' peut être considéré comme étant « entièrement à charge » de ce parent. Certaines interprétations confirment la position des autorités fiscales fédérales à cet égard (# 9921477, # 2000-0037072, # 2000-0009905 et # 2001-0081167), mais veuillez absolument consulter la section 5.2 p assouplissements à ce sujet notamment pour le crédit pour une personne à charge ad | nte et de<br>mesures<br>u'un droit<br>enfant ne<br>fédérales<br>9928395,<br>our des<br>missible. |
| Recherche ciblée 👔                                                                                                    |                                                                                                  |
| N° du document gouvernemental  9921477*  × Rechercher                                                                                                    |                                                                                                  |

Pour imprimer, cliquez sur l'icône « Sélectionnez une méthode d'envoi » telle qu'illustrée ci-dessous.

| Tout le contenu Documents pouvern                                                                    | Historique   Dossiers   Options   Aide   English   Quitter   Vos commentaires   Dossier client: A                                                                                                    |
|----------------------------------------------------------------------------------------------------|----------------------------------------------------------------------------------------------------|
|                                                                                                    | Rechercher C Recherche de N                                                                                                    |
| ACCUEIL RECHERCHER TABLE DES MATIÈRES ACTU                                                           | LITÉS CENTRES EXPERTS                                                                                                    |
| CRA Views, Memo, 9921477F Crédit équivalent pour                                                     | personne entièrement à charge 1.                                                                                                    |
| Document Décisions (0) Commentaires (0) Confor                                                       | nité (0) Documents gouvernementaux (0) Historique (0) Législation (1) 🕐                                                                                                    |
| ← Retour à la liste I de 1 résultats                                                                 | Q+ AA 📴 + 🔯 🖂 +                                                                                                    |
| < > >                                                                                                | Envoyer par courriel 2.                                                                                                    |
| tables des matières Liste des résultats                                                              | Please note that the following document, although believed to be correct at the time of i                                                                                                    |
| 1 - 1<br>Sélectionner tous les items Aucun item sélectionné                                          | position of the Department. Prenez note que ce document, bien qu'exact au moment én<br>(plus)                                                                                                    |
| ☐ 1. CRA Views, Memo, 9921477F Crédit équivalent<br>pour personne entièrement à charge<br>1999-12-22 | Législation<br>99214777 Crédit équivalent pour personne entièrement à charge<br>Date: December 22, 1999<br>Référence: 118(1)(b)<br>Please note that the following document, although believed to be correct at the time of issue, may not represent the<br>current position of the Department. Prenez note que ce document, bien qu'exact au moment émis, peut ne pas |
|                                                                                                    | représenter la position actuelle du ministère. QUESTION PRINCIPALE : Un père séparé peut-il demander le crédit                                                                                                    |

Nous vous rappelons que votre abonnement vous donne uniquement accès aux interprétations techniques de l'ARC et de Revenu Québec, à la *Loi de l'impôt sur le revenu* fédérale et à la *Loi sur les impôts* provinciale ainsi qu'à la *Loi sur l'administration fiscale*.

Dans votre liste de résultats, il est possible que des signes de dollar (\$\$) ou qu'un message apparaissent. Dans les deux cas, ces documents ne sont pas inclus dans votre abonnement.

| Législation (25) 🕐                                                                                                    | Ce contenu n'est pas inclus dans votre abonnement                                                                                                    |  |  |
|----------------------------------------------------------------------------------------------------|----------------------------------------------------------------------------------------------------|--|--|
| VOTRE RECHERCHE modifier                                                                                               | Vous nouvez consultar ca document en navant des frais à la carte                                                                                                    |  |  |
| 1 - 20 🕨 Trie                                                                                                    | vous pouvez consulter ce document en payant des nais à la calte.                                                                                                    |  |  |
| Sélectionner tous les items Aucun item sélectionné                                                                     | Titre: Définitions                                                                                                    |  |  |
| \$ 1. Nunavut — Nunavut Legislation — Miscellaneous -<br>1996, c. 19, s. 52 - Overissue<br>2000.0413 [SN WT 1996 c. 19 | Coût: <b>\$25.00</b><br>Veuillez noter que vous ne serez facturé qu'une seule fois pour une période de 24 heures pour consulter ce document.<br>Pour end apprendre davantage sur les frais de Taxnet Pro, veuillez consulter notre Guide des prix.<br>Pour inclure ce document dans votre abonnement et obtenir de l'information supplémentaire, veuillez appeler au 1-800-387-<br>Dossier client ALICUM. Modifier dossier client |  |  |
| \$ 2. Alberta — Alta. Legislation — Miscellaneous — Bu     2002-03-08   R.S.A. 2000, c. B-9                            |                                                                                                    |  |  |
| S 3. Legislation — Related Legislation — Canada Busin<br>1999-05-10   R.S.C. 1985, c. C-44                             |                                                                                                    |  |  |
| S 4. Legislation — Related Legislation — Companies' C<br>1999-05-07   R.S.C. 1985, c. C-36                             |                                                                                                    |  |  |
| S 5. Manitoba — Man. Legislation — Miscellaneous — B<br>2001-04-02   R.S.M. 1987, c. C225                              | Consulter le document Annuler                                                                                                    |  |  |

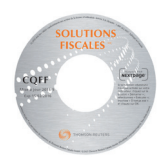

N'oubliez pas! Cette offre promotionnelle vous donne également accès au DVD Solutions fiscales – CQFF. Pour installer le DVD sur votre ordinateur et profiter de cet outil de recherche n'importe où et sans avoir à être connecté à Internet, veuillez suivre les étapes 1 et 2 pour une première installation.

## Étape 1

Insérez votre nouveau DVD dans votre ordinateur et lancez l'installation du produit (en exécutant le fichier setup.exe qui se trouve sur le DVD). Cette étape prend environ 5 minutes à compléter.

#### Étape 2

Une fois que vous aurez installé le DVD, vous pourrez accéder à tous les items compris dans votre abonnement, sans la nécessité d'une connexion Internet, en double-cliquant sur l'icône créée automatiquement sur le bureau de votre ordinateur ou en accédant au programme à partir du menu « Démarrer ».

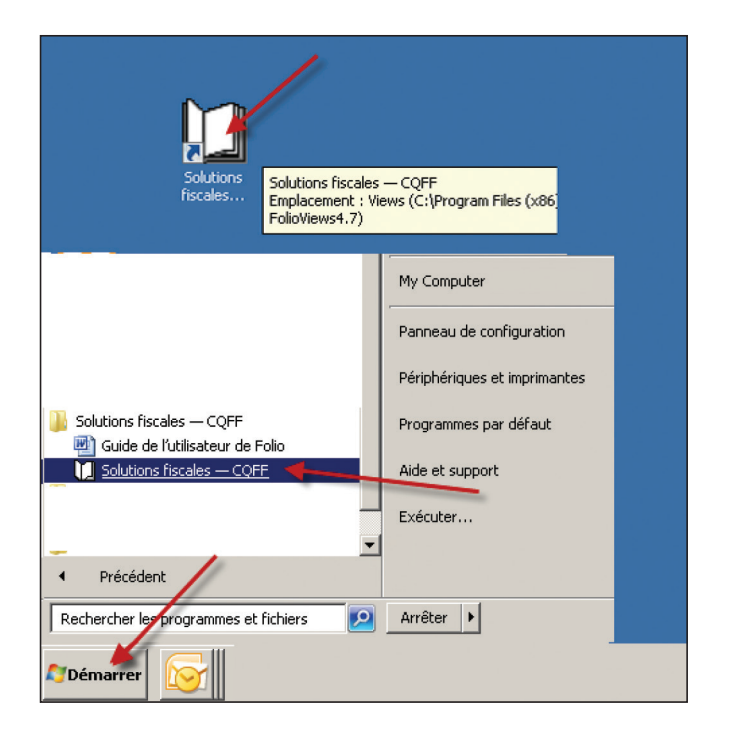

Lorsque vous aurez cliqué sur l'icône « Solutions fiscales – CQFF », la fenêtre suivante apparaîtra. Vous pouvez tout de suite cliquer sur l'icône « Masque de recherche général » afin de débuter vos recherches d'interprétations techniques!

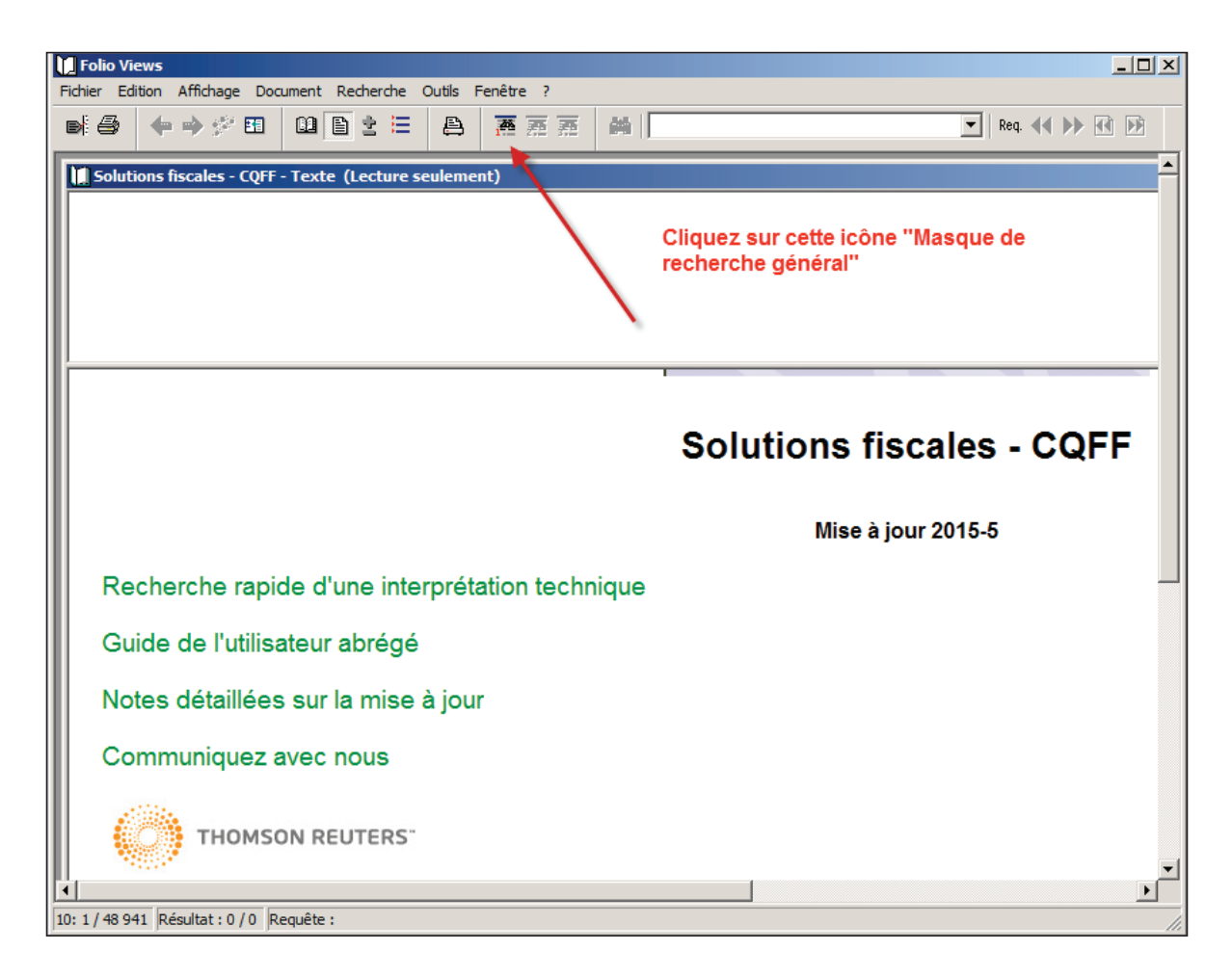

Vous désirez optimiser votre expérience et naviguer plus efficacement? Rien de plus facile en utilisant la barre d'outils, sur laquelle plusieurs options de navigation sont disponibles.

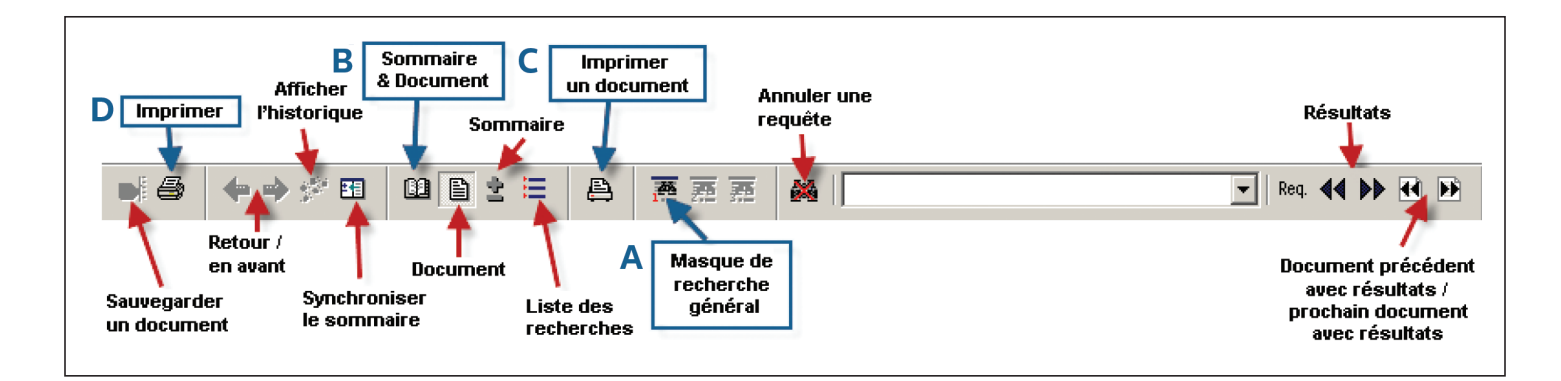

Entre autres, ces quelques icônes vous seront certainement très utiles :

A. <u>Masque de recherche général</u> : Cette option vous permet d'ouvrir directement le modèle de recherche général et de commencer vos recherches. C'est l'icône la plus importante à connaître! Vous aurez accès à un masque de recherche créé spécialement pour vous.

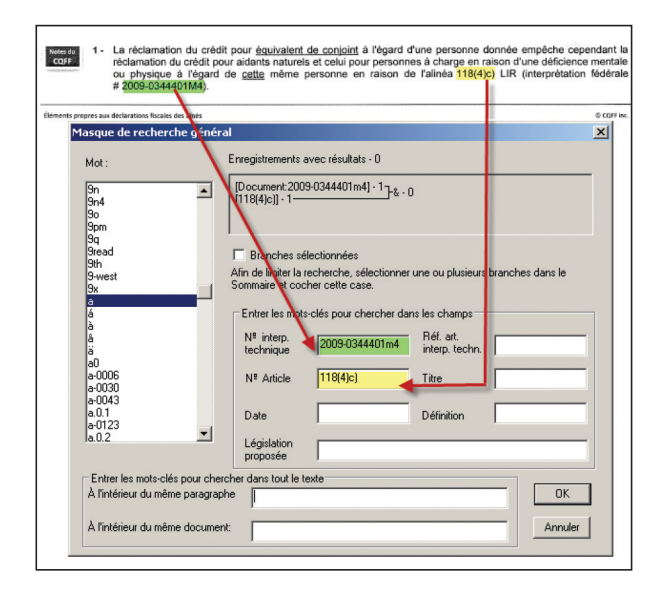

- **B.** <u>Sommaire et document</u> : Cette option vous permet d'ouvrir la table des matières du produit dans une deuxième fenêtre.
- **C. Imprimer un document** : Cliquez sur cette option afin d'imprimer le document trouvé.

| M Enlin Views                                                                                                    | ini xi  |
|----------------------------------------------------------------------------------------------------|---------|
| Fichier Edition Affichage Document Recherche Outils Fenêtre ?                                                                                                    |         |
| ● : ● * * E1 💷 音 注 🗄 ● 万 落 落 編 「Niveau Niveau normal."taux dintérêt"] 🔽 Req. 44 >> 任 D2                                                                                                    |         |
| Solutions fiscales - CQFF - Texte                                                                                                    |         |
| Interprétations techniques<br>Canada (ARC)<br>Views doc<br>Publiés par l'ARC 2014<br>Released by CRA — July 30, 2014<br>Interpretation — external 2014-0527591E5 — Résidence principale                                               |         |
| Interpretation — external 2014-0527591E5 — Résidence principale                                                                                                    | -       |
| Date: July 9, 2014                                                                                                    |         |
| Référence: 54<br>Référence: 54                                                                                                    | _       |
| Please note that the following document, although believed to be correct at the time of issue, may not represent the current position of the CRA.                                                                                     |         |
| Prenez note que ce document, oten que start au moment emis, peut ne pas representer la position actuelle de l'ARO.<br>DENICIDALES CUITETTIONS : Est a suba subalização de la construcción de la construcción de la construcción de la |         |
| FARGERALES QUESTIONS : EST-CE qu'un pariximer peut ceneixier de l'exemption pour residence principale pour un logement qu'il loue à son fus ainsi qu'à AAAAAAAAA aunt                                                                 | s per ▼ |
| Enregistrement: 1 431 / 1 296 229 Résultat : 0 / 0 Requête :                                                                                                    |         |

**D.** <u>Imprimer</u>: Vous pouvez aussi cliquer sur le premier bouton « Imprimer ». Dans la boite de dialogue, cliquez sur le premier document qui se trouve dans la liste en surbrillance. Cliquez sur OK pour lancer l'impression.

| Folio Views<br>Fichier Edition Affichage Document Re                                                                                                    | cherche Outlis Fenêtre ?                                                                                                    |                                                                            |
|----------------------------------------------------------------------------------------------------|----------------------------------------------------------------------------------------------------|----------------------------------------------------------------------------|
| ■                                                                                                    | 2 🗄 🕰 🖉 🖉 🛣 🚧 (Groupe A propo<br>ecture seulement)                                                                                                    | is de finfobase]                                                           |
| Lettres d'interpréteion<br>Impôts<br>2014<br>13-020075-001 — Élimination (                                                                                                    | raduelle du crédit d'impôt pour emploi à l'étranger                                                                                                    |                                                                            |
| 13-020075-001 — Élimination o<br>Date: Le Sterrier 2014<br>Source: DIRECTION DE L'INTERPRÉTA<br>La présente est pour répondre à votre<br>le ministère des Finances et de l'Dono<br>la <i>Loi de l'impôt sur le revenue</i> (L. R.                                                                                                    | raduelle du crédit d'impôt pour emploi à l'étran<br>mprimer<br>Imprimante<br>Nom : [\\c016mdoprntg02\EYB_Noir_King<br>Etat : Prêt<br>Tupe : Xerro WorkCentre 5755 PCL 6                                                                                                    | nger                                                                       |
| Les modalités d'élimination de la déduc<br>d'information 2012-5 prévoit que « [<br>Vous voulez savoir, essentiellement, si<br>Canada sont liées à la prolongation ou<br>premier alinéa de l'article 737.25 de la<br>Le budget fédéral du 29 mars 2012 pré<br>regard duquel son employeur s'était en<br>importe que la soumission soit accepté<br>d'impôt sera éliminé à computer de 201 | Sur : Montreal<br>Sur : Montreal<br>Surmentaire :<br>Imprimer & document   Imprimer le sommaire   Imprimer la liste<br>C Tout<br>C Enregistrements : De : 1150574 A : 115057                                                                                                | Copies<br>Nombre de copies : 1 = 1<br>123 - 123 M Assembler                |
| Les modalités fédérales d'élimination g<br>revenu du particulier ( ) qui est gag<br>le earned in connection with a contrac<br>Compte tenu du fait que l'élimination ;<br>activité ou d'un projet à l'étranger plut<br>de s'appliquer aux années d'imposition<br>sams égard à la date à laquelle est interv<br>10: 34 058 / 48 168 Résultat : 0 / 0 Requ                                 | Section     Enregistrements manués     Section     13-019599-001   Crédit d'ing     13-019597-001   Alcadion r     13-01957-001   Alcadion r     13-01987-001   Notion de r     13-018873-001   Notion de r     13-018873-001   Pompiets I     ↓ 13-018342-001   Rente de * | Première page<br>Page numéro : 1 =<br>Colonnes<br>Nombre de colonnes : 1 = |

Vous sont décrits ci-dessous les deux champs les plus utiles pour effectuer vos recherches en fonction de votre abonnement.

- N° interp. technique : Utilisez ce champ pour accéder directement à une interprétation technique précise. Exemple : l'interprétation technique 2009-0344401M4 (sans le symbole « # »).
- Article : Utilisez ce champ pour accéder directement à une disposition législative précise. Exemple : 118(4)c).

Et voilà ! Vous détenez maintenant tous les renseignements nécessaires afin de profiter de cette offre exceptionnelle qu'est l'abonnement annuel en ligne à Taxnet Pro et au DVD Solutions fiscales – CQFF. Si vous avez des questions, n'hésitez pas à rejoindre notre service à la clientèle au 1 800 387-5164 (sans frais au Canada et aux États-Unis).